## BAPATLA ENGINEERING COLLEGE::BAPATLA LIBRARY

Steps required to access the BEC Library E-Resources On Campus /Off Campus

Step 1: Go to BEC Website <a href="http://www.becbapatla.ac.in/">http://www.becbapatla.ac.in/</a>

Step 2: Go to About-> Infrastructure -> Library

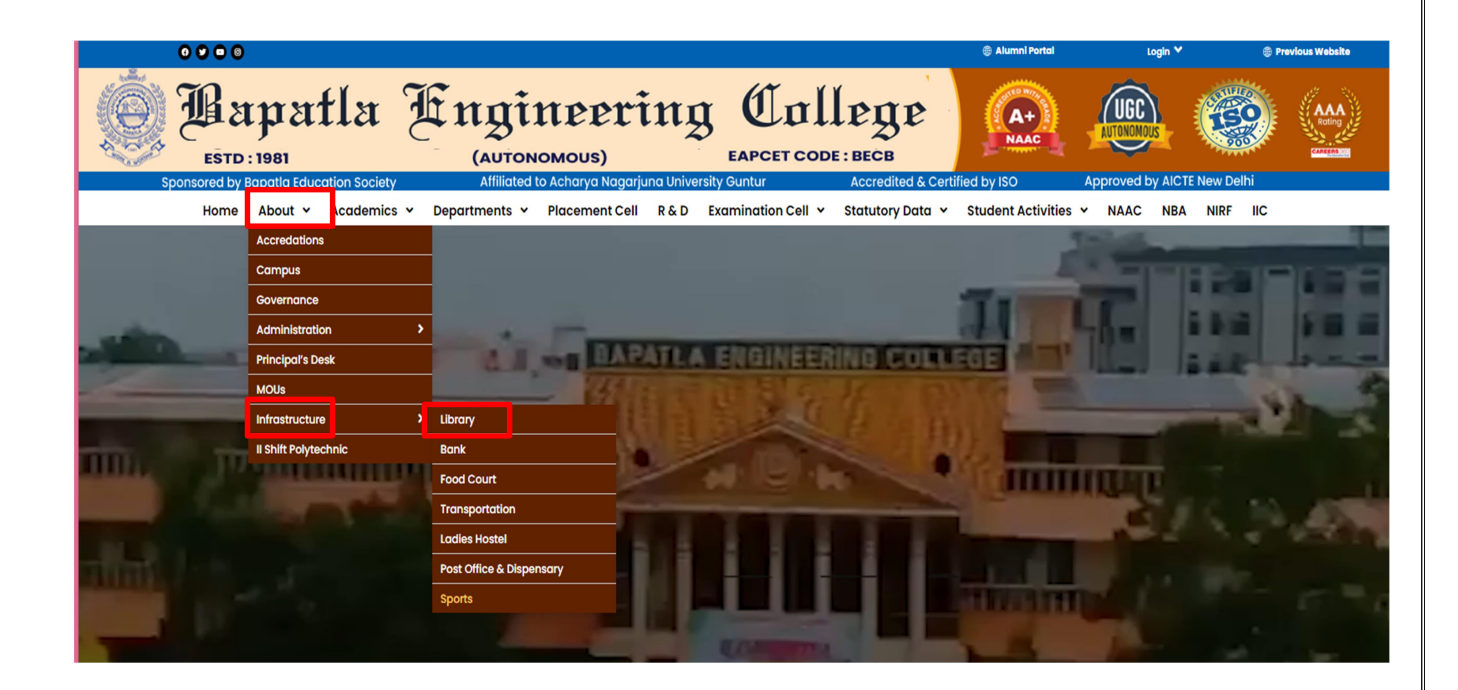

Step 3: Click on E-Resources: On Campus/Off Campus

E-Resources: On-Campus / Off-Campus 🗯 (Quick Guide)

https://becbapatla.knimbus.com/user#/home

| Bapatla Engineering College<br>e ccatalog • Explore • Research + About US<br>Tele • Sourch for title, author etc<br>Control of the suthor etc<br>Control of the suthor etc |                                               |                                            |            |               |             |  |
|----------------------------------------------------------------------------------------------------|-----------------------------------------------|--------------------------------------------|------------|---------------|-------------|--|
| Source (View All)                                                                                                    |                                               |                                            |            |               |             |  |
|                                                                                                    | ASCE                                          | ASME                                       | <b></b>    | 2 Springer    |             |  |
|                                                                                                    | American Society of<br>Civil Engineers (ASCE) | American Society of<br>Mechanical Engineer | IEEE       | Springer      |             |  |
| Sten 3: Select                                                                                                    | the Databa                                    | se and start                               | browsing t | he subscribed | e-iournals: |  |

## STEPS REQUIRED TO ACCESS THE BEC LIBRARY E-RESOURCES THROUGH REMOTE ACCESS

Step 1: Sign in with Username and Password, New User need to use Sign Up option (Off-Campus)

## IMPORTANT: Registered users can also access the E-resources through the Mobile App available in Play Store -> mLibrary

Link: https://play.google.com/store/apps/details?id=com.elib.knimbusapp

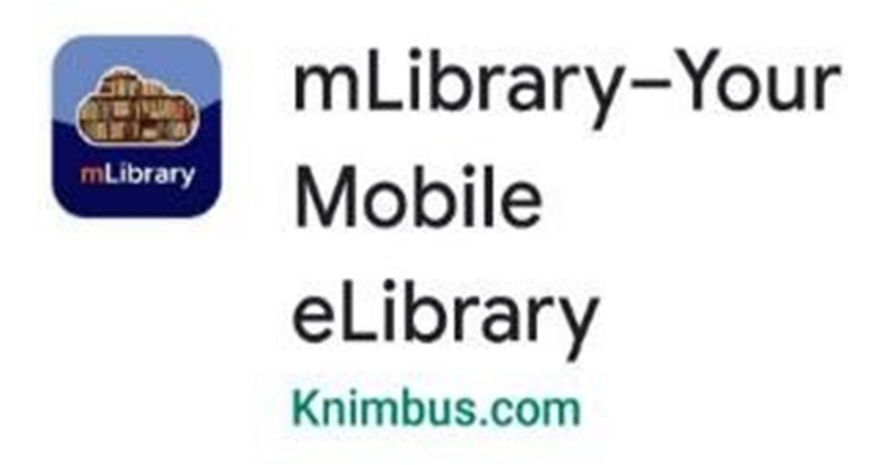

Step 2: Select the Database and start browsing the subscribed e-journals:

Note: Students can use Forgot password option to reset the password through email

For any problem related to the access of e-resources or query

Please contact us : beclibraryap@gmail.com